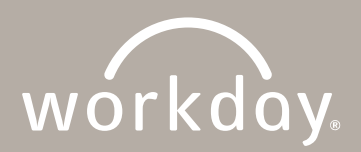

## **INVOICE APPROVAL: WITHOUT A PURCHASE ORDER**

- 1. Click on your Workday **inbox** 🗁 located on your Home page.
- 2. Locate the Supplier Invoice task from the list on the left.

| Inbox                                                                                                    |         |                                                                                     |                                                                                     |
|----------------------------------------------------------------------------------------------------|---------|-------------------------------------------------------------------------------------|-------------------------------------------------------------------------------------|
| Actions                                                                                                    | Archive | Review                                                                              |                                                                                     |
| Viewing: All Viewest Viewest V |         | Supplier Invoice: IN-000238, McKinney Vehicle Services on 11/22/2020 for \$5,170.30 |                                                                                     |
| Supplier Invoice: IN-000238, McKinney Vehicle<br>Services on 11/22/2020 for \$5,170.30<br>2 minute(s) ago - Due 12/10/2020; Effective                                                                                                    |         | 2 minute(s) ago - Do                                                                | e 12/10/2020, LifeCille 11/22/2020                                                  |
|                                                                                                    |         | For                                                                                 | Supplier Invoice: IN-000238                                                         |
| 11/22/2020                                                                                                    |         | Overall Process                                                                     | Supplier Invoice: IN-000238, McKinney Vehicle Services on 11/22/2020 for \$5,170.30 |

- 3. Click on the **Supplier Invoice** task to review and verify details on the right to determine whether this is a legitimate expense. Pay close attention to the fields marked with (\*).
  - a. Invoice number e. Spend Category \*
  - b. Date f. Cost Center \*
  - c. Dollars \* g. Attachments
  - d. Amount
- 4. Click on one of the options: Approve, Send Back, Add Approvers or Cancel.

Note: **Approval authority** in Workday is aligned with the *Purchasing Policy* as outlined in FIN-PUR-104. For details, refer to the policy which can be found on the Policy and Procedure website.

- a. If you approve the request, click **Approve**. The invoice will either move to **Ready to Pay** or **Awaiting Approval** where it will wait for the next approver in the business process.
- b. If you do not approve the request, click **Send Back** and include a reason along with instructions for next steps. The invoice will be returned to the Accounts Payable processor.
- c. If you want to add another approver to the approval process, click **Add Approvers**. The invoice will be sent to the Workday Inbox of the person you identify as an additional approver.
- d. If you want to quit reviewing the invoice, click **Cancel**. The task will remain in your Inbox until you decision the invoice. Invoices require action within 48 hours of receipt.